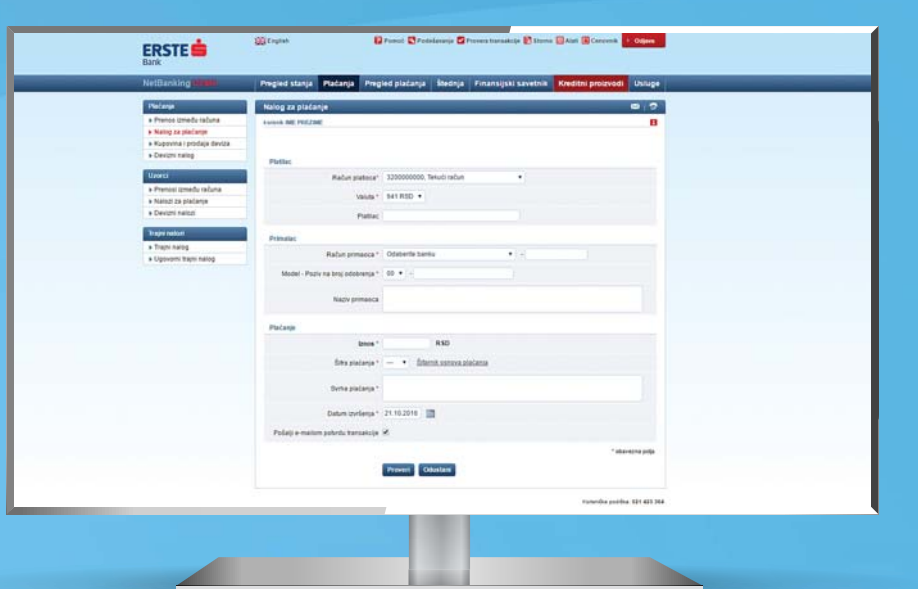

## **E-banking - NetBanking**

Manage your finances by clicking and not by walking to the branch, from any computer with internet access.

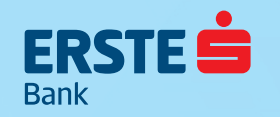

### **NetBanking Access**

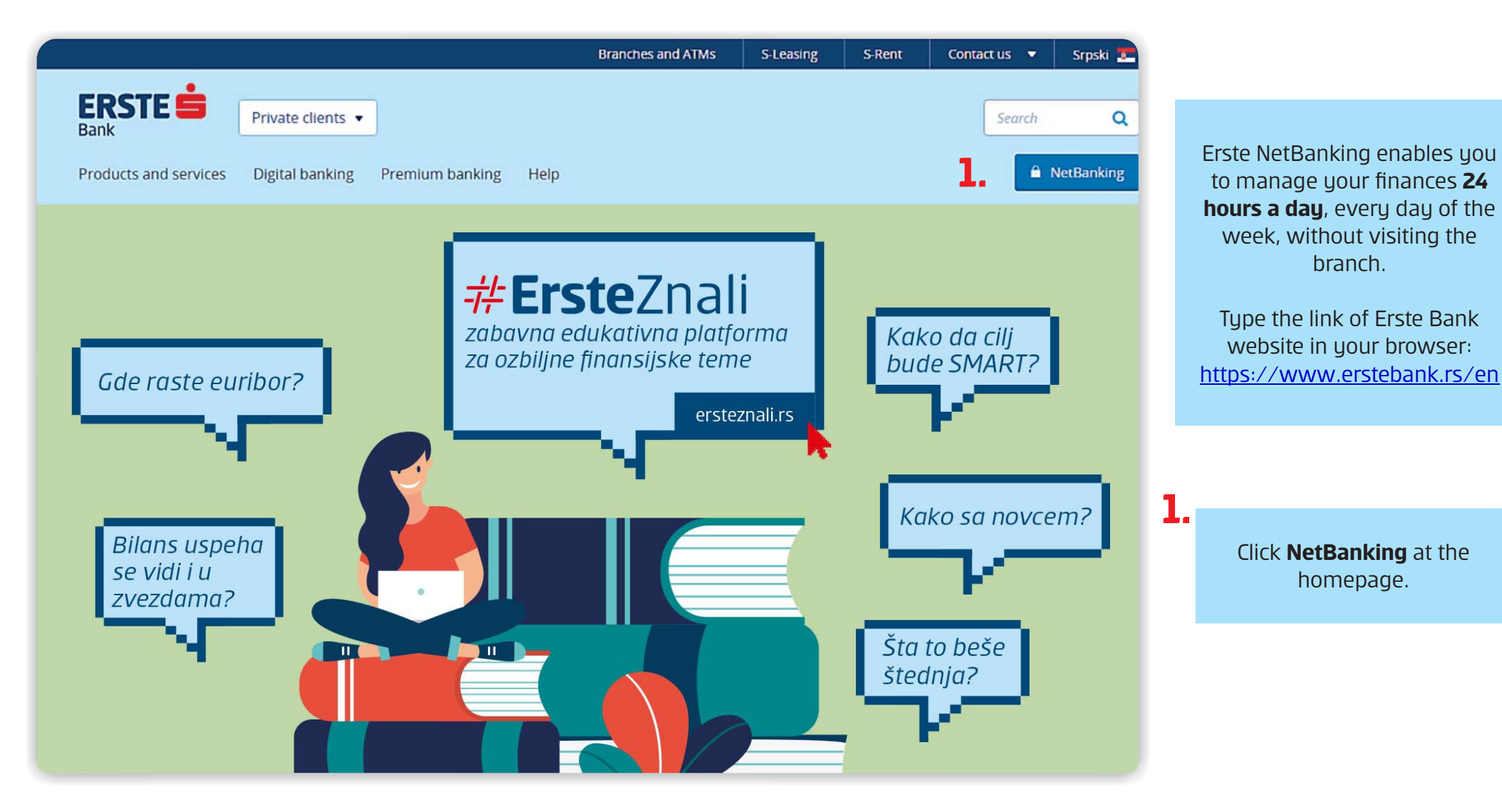

### Login to Erste NetBanking with TAN card

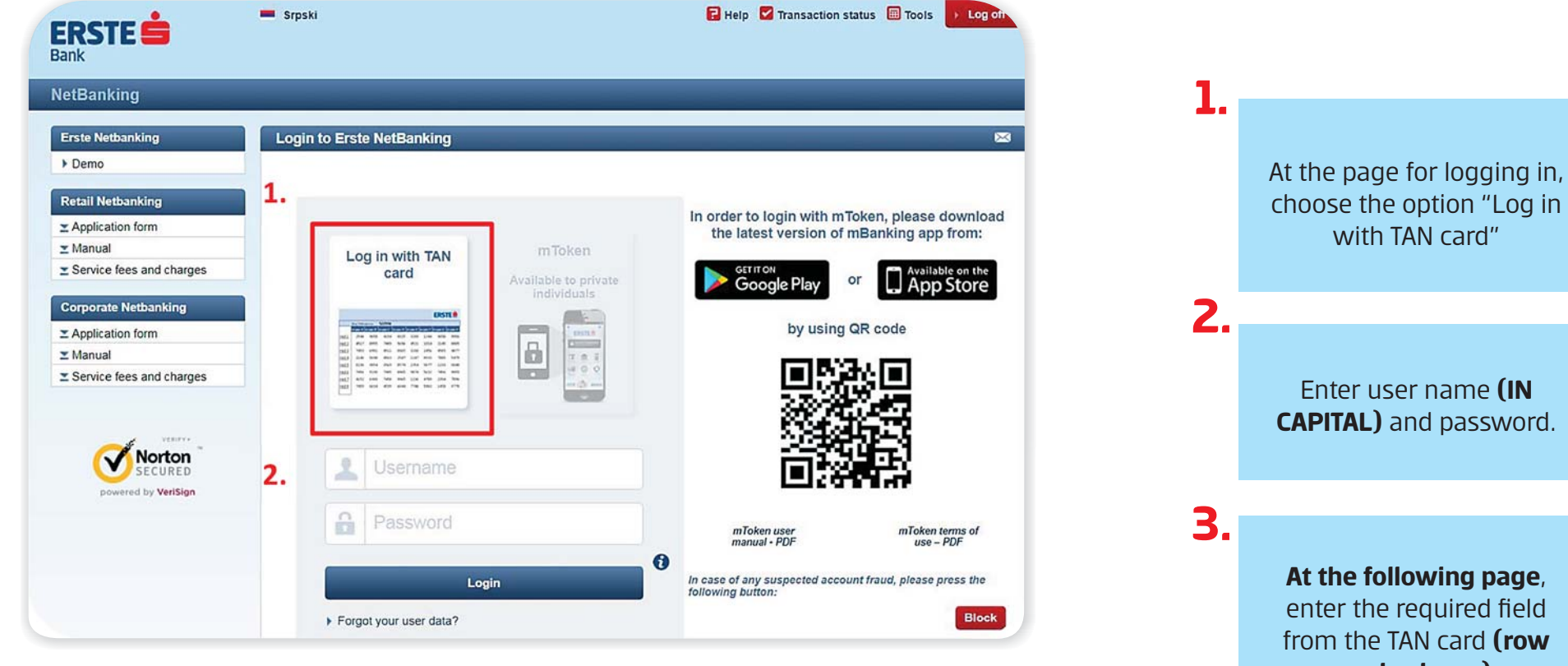

3. Enter TAN from card: [152378] (row: 6, column: C) Login

At the following page, enter the required field from the TAN card (row and column)

### Login to Erste NetBanking with mToken

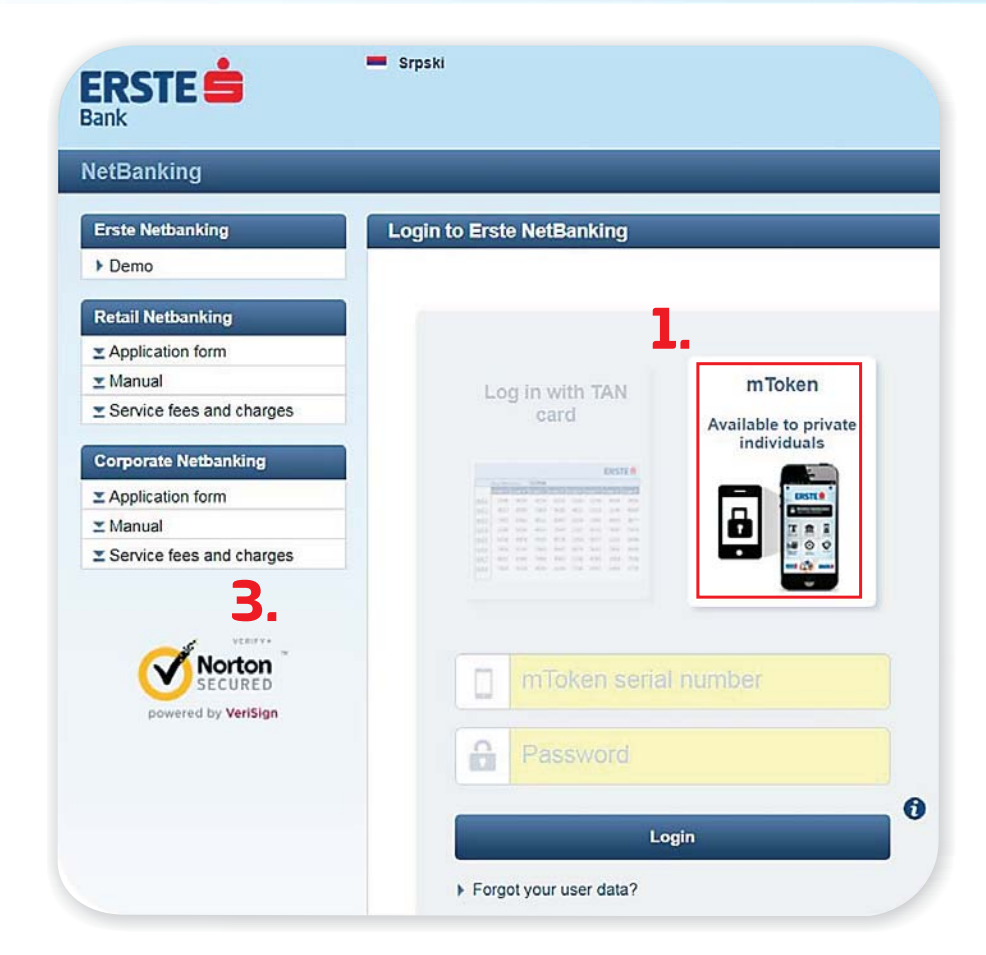

**Note:** To use the option of logging in by mToken, it is not necessary to have the agreed mBanking service. You should only download the latest version of mBanking app from Google Play or App Store and activate the mToken free of charge.

# At the page for logging in, choose the option "mToken".

2.

3.

00

٥

mToken

C

Contact

ERSTE

Fips

Sear

Pips

C Login to mBanking

龠

Branches

TP

ATM

1.

Within the mBanking app, choose the "mToken" option and generate the one-time password.

At the logging in page for NetBanking, enter the serial number of mToken and one-time password.

← mToken

Change mPIN

12 Signing

One-time password

mToken serial number: 0016314785

9

2.

One-time password

mToken serial number

One-time password

### **Balance overview**

| letBanking DEMO              | Balance      | Payments        | Overview of payments | Sa    | vings  | Fin      | ance  | manage      | ement C     | redit pr    | oducts  | Services  |          |                                                        |
|------------------------------|--------------|-----------------|----------------------|-------|--------|----------|-------|-------------|-------------|-------------|---------|-----------|----------|--------------------------------------------------------|
|                              | Balance o    | verview         |                      |       |        |          |       |             |             |             |         | 🖂 i 🕏     |          |                                                        |
| PRODUCTS                     | user IME PRI | EZIME           |                      |       |        |          |       |             |             |             |         | B         | <b>.</b> | At the page <b>Balanc</b><br><b>overview</b> , you car |
| User notifications           | Accounts     |                 |                      |       |        |          |       |             |             |             |         | 1. 🔊      |          | see your accounts,<br>deposits cards cree              |
| Messages                     | Number       | Type of accou   | nt                   |       | Sta    | t. Curr. | . (   | Overdraft   | Balance     | To be c     | harged  | Available |          | nroducts as well as                                    |
| Statements                   | 3, 320000000 | Tekući račun    |                      |       |        | RSD      |       | 2.000,00    | 4.112,08    |             | 0,00    | 6.112,08  |          |                                                        |
| Statements                   | 3200000001   | Tekući račun –  | Ovlašćeno lice       |       |        | RSD      |       | 7.000,00    | 5.545,11    |             | 0,00    | 15.545,11 |          |                                                        |
| Change method of delivery of |              |                 | 14-                  |       |        |          |       |             |             |             |         | -         |          |                                                        |
| statements                   | > Savings a  | Tune of account | at                   |       |        |          | Ctat  | Curr        | Owerdraft   | De          | lanco   | Augilable |          |                                                        |
|                              | Number       | Type of accou   | nt<br>diaasima       |       |        |          | stat. | Curr.       | Overdraft   | Ba          | lance   | Available |          |                                                        |
|                              | 7700000000   | Aktivna steonja | u dinarima           |       |        |          | 5     | RSD         | 0,00        |             | 45,00   | 45,00     |          |                                                        |
|                              | 7700000001   | Aktivna stednja | u dinarima           |       |        |          |       | RSD         | 0,00        |             | 15,00   | 15,00     |          |                                                        |
|                              | Credit cal   | rds             |                      |       |        |          |       |             |             |             |         |           |          |                                                        |
|                              | Number       | Type of accou   | nt                   |       | Sta    | t. Curr  | . (   | Overdraft   | Balance     | To be c     | harged  | Available | 2        |                                                        |
|                              | 5100000000   | MasterCard      |                      |       |        | RSD      |       | 15.000,00   | 4.904,85    | 1           | 141.93  | 8.953,22  | ۷.       | By clicking on <b>the</b>                              |
|                              | 5100000001   | MasterCard      |                      | -     | E      | RSD      |       | 13.000,00   | 2.904,85    | . <u>-1</u> | 141,93  | 6.953,22  |          | <b>icon</b> , you can receiv                           |
|                              |              |                 |                      |       |        |          |       |             |             |             |         | _         |          | the <b>free of charge</b>                              |
| Bu clicking on <b>the</b>    | ▶ Loans      |                 |                      |       |        |          |       |             |             |             |         | (1)       |          | <b>excerpt</b> from your                               |
| account number               | Number       | Type of accou   | nt Stat              | t. Cu | rr. 0\ | rerdraft | Outs  | tanding pri | incipal Amo | unt due     | Payment | Available |          | account, in the desire                                 |
| uou will see the             | 5300000000   | Gotovinski kred | it 🕼                 | ) RS  | D 150  | .000,00  |       | 98.         | 123,56      | 0,00        | 0,00    | 0,00      |          | form, to your e-ma                                     |
|                              | 5300000001   | Gotovinski kred | it 🕼                 | RS    | D 15   | .000,00  |       | 18.         | 123,56      | 0,00        | 0,00    | 0,00      |          | address.                                               |

#### **Payments**

| ERSTE                                    | Srpski                |                          | 🔁 Help 🕙 Se   | ttings 🗹 Tra    | nsaction status 🔞 Cancellati | ion 📰 Tools 🔋 Fees | ▹ Log off     |
|------------------------------------------|-----------------------|--------------------------|---------------|-----------------|------------------------------|--------------------|---------------|
| E-banking                                | Balance Payments      | Overview                 | of payments   | Savings         | Finance management           | Credit products    | Services      |
| Payments                                 | National Payment Orde | r in Serbia              | n dinars      |                 |                              |                    | × 1 🖘         |
| Transfer between accounts                |                       |                          |               |                 |                              |                    |               |
| Payment order                            | USET IME PREZIME      |                          |               |                 |                              |                    |               |
| Purchase and sale of foreign<br>currency |                       |                          |               |                 |                              |                    |               |
| FX order                                 | Payer                 |                          |               |                 |                              |                    |               |
| Templates                                | Payer's account       | nt number *              | 320000000, Te | kući račun      | •                            |                    |               |
| Transfer between accounts                |                       | Currency *               | 941 RSD ¥     |                 |                              |                    |               |
| Payment orders                           |                       |                          |               |                 |                              |                    |               |
| FX orders                                |                       | Payer                    |               |                 |                              |                    |               |
| List of predefined payment               | 2 Recipient           |                          |               |                 |                              |                    |               |
| List of recipients                       | Recipie               | ents name *              |               |                 |                              |                    |               |
| Automated payments                       | Recipient's accourt   | nt number *              | Select bank   |                 | <b>•</b> ] -[                |                    |               |
| Automateu payments                       |                       |                          | 00 <b>-</b>   |                 |                              |                    |               |
| Standing orders     Direct debit         | Mode - Charge Rete    | rence No. *              | 00 •          |                 |                              |                    |               |
| Ponociocon                               | Payment               |                          |               |                 |                              |                    |               |
|                                          |                       | Amount*                  |               | RSD             |                              |                    |               |
|                                          | Payment descrip       | tion code *              | • <u>Payr</u> | nent descriptio | on codes                     |                    |               |
|                                          | De                    | escription: *            |               |                 |                              |                    |               |
|                                          | Curr                  | ency date *              | 22.07.2019    | 1               |                              |                    |               |
|                                          | Insta                 | nt Payment               |               |                 |                              |                    |               |
|                                          | Send e-mail con       | firmation of transaction | •             |                 |                              |                    |               |
|                                          |                       |                          |               |                 |                              | * man              | datory fields |
|                                          |                       |                          | Check Car     | icel            |                              |                    |               |
|                                          |                       |                          |               |                 |                              |                    |               |

#### **Payment Order**

2.

3.

Choose the account from which you want to execute the payment, as well as the currency of the account.

Choose the bank in which the recipient's account is. Below, enter the remaining number of the account, **without spaces and dashes**. Choose the model OO or 97 from the drop down menu, and below, enter the reference number, without spaces and dashes (if the account has the reference number)

Enter the desired amount for payment. Choose the payment code (if you are not sure, there is **Payment description code**. Enter the short description of your transaction. Select **instant payment** option if you want your transaction to be realized within a few seconds. Click on "Check", and sign the transaction at the following screen.

### **Transaction Signing & Creating List of Predefined Payment Recipients**

| building                                                      | Durance rayments overview of payments                                                                                         | Savings Finance management Cre                    | edit products Services                              |         |                                                             |
|---------------------------------------------------------------|----------------------------------------------------------------------------------------------------|---------------------------------------------------|-----------------------------------------------------|---------|-------------------------------------------------------------|
| Payments                                                      | National Payment Order in Serbian dinars                                                                                      |                                                   | 📾 i 🕏                                               | <b></b> |                                                             |
| Transfer between accounts                                     | user IME PREZIME                                                                                                    |                                                   | B                                                   |         | If you are logged in to NotDanking                          |
| Payment order                                                 |                                                                                                    |                                                   |                                                     |         | If you are logged in to NetBallking                         |
| <ul> <li>Purchase and sale of foreign<br/>ourrency</li> </ul> |                                                                                                    |                                                   |                                                     |         | by TAN card, after completing the                           |
| FX order                                                      | Payer                                                                                                    |                                                   |                                                     |         | order it is necessary to enter the                          |
| [emplates                                                     | Payer's account number * 3200000000, Te                                                                                       | akući račun 🔻                                     |                                                     |         | order, it is necessary to enter the                         |
| Transfer between accounts                                     |                                                                                                    |                                                   | IME PREZIME                                         |         | adequate number from the TAN                                |
| Payment orders                                                |                                                                                                    |                                                   |                                                     |         | card (row and column) in the field                          |
| FX orders                                                     | Currency * 941 RSD ¥                                                                                                    |                                                   |                                                     |         |                                                             |
|                                                               | Payer IME PREZIME                                                                                                    |                                                   |                                                     |         | <b>Response</b> . Click on Confirm to                       |
| ecipients                                                     |                                                                                                    |                                                   |                                                     |         | execute the transaction                                     |
| List of recipients                                            | Recipient                                                                                                    |                                                   | 1                                                   |         | checate the dalibaction                                     |
| utomated navments                                             | Recipients name * TELEKOM D.O.                                                                                                | D.                                                |                                                     |         |                                                             |
| Standing orders                                               | Recipient's account number * 340 - ERSTE B                                                                                    | ANK 4D NOVI SAD                                   |                                                     |         |                                                             |
| Direct debit                                                  |                                                                                                    |                                                   |                                                     | 2       |                                                             |
|                                                               | Mode - Charge Reference No. * 00 ▼ 1234                                                                                       | 5-55                                              |                                                     | <b></b> |                                                             |
|                                                               | Payment                                                                                                    |                                                   |                                                     |         | In the following step, you can add                          |
|                                                               | 100.00                                                                                                    | 860                                               |                                                     |         | the stated recipient to the list of                         |
|                                                               | Allount                                                                                                    | NJD                                               |                                                     |         |                                                             |
|                                                               | Payment description code * 220 V                                                                                              |                                                   |                                                     |         | predefined payment recipients. By                           |
|                                                               | Pisćanje računa                                                                                                    |                                                   |                                                     |         | adding the account to the list you                          |
|                                                               | Description: *                                                                                                    |                                                   |                                                     |         | adding the decount to the hot, god                          |
|                                                               | Currency date * 21.01.2010                                                                                                    |                                                   |                                                     |         | will no longer have to sign the                             |
|                                                               |                                                                                                    |                                                   |                                                     |         | orders for the stated recipient.                            |
|                                                               | Instant Payment                                                                                                    |                                                   |                                                     |         |                                                             |
|                                                               | Send e-mail confirmation of C                                                                                                 |                                                   |                                                     |         |                                                             |
|                                                               |                                                                                                    |                                                   | * mandatory fields                                  | 2.      |                                                             |
|                                                               | Transaction signing is an additional security layer.                                                                          |                                                   | ,                                                   |         |                                                             |
|                                                               | During transaction signing, application will offer the user to<br>By adding the account number to the List of predefined reci | add account number to the List of predefined paym | ment recipients.<br>Sers for the specific receiver. | netba   | nking erstebank rs says                                     |
|                                                               | Transaction signing                                                                                                    |                                                   |                                                     | netou   | indigiers coordinate suge                                   |
|                                                               | THURSDAY                                                                                                    |                                                   |                                                     |         |                                                             |
|                                                               | Challenge                                                                                                    |                                                   |                                                     |         |                                                             |
|                                                               | TAN column: N!                                                                                                    |                                                   |                                                     | 0       |                                                             |
|                                                               | Response                                                                                                    |                                                   |                                                     | By add  | ling this account number to the list of Predefined accounts |
|                                                               |                                                                                                    | (mm)                                              |                                                     | will no | t be required to authorize future transactions.             |
|                                                               | Continn                                                                                                    | ancer                                             |                                                     |         |                                                             |
|                                                               | Instruction for transaction singing via TAN table                                                                             |                                                   |                                                     |         |                                                             |
|                                                               | Enter the corresponding row and column number from                                                                            | (AN table to the field "Response".                |                                                     |         |                                                             |
|                                                               |                                                                                                    |                                                   |                                                     |         | OKC                                                         |

### **mToken Transaction Signing**

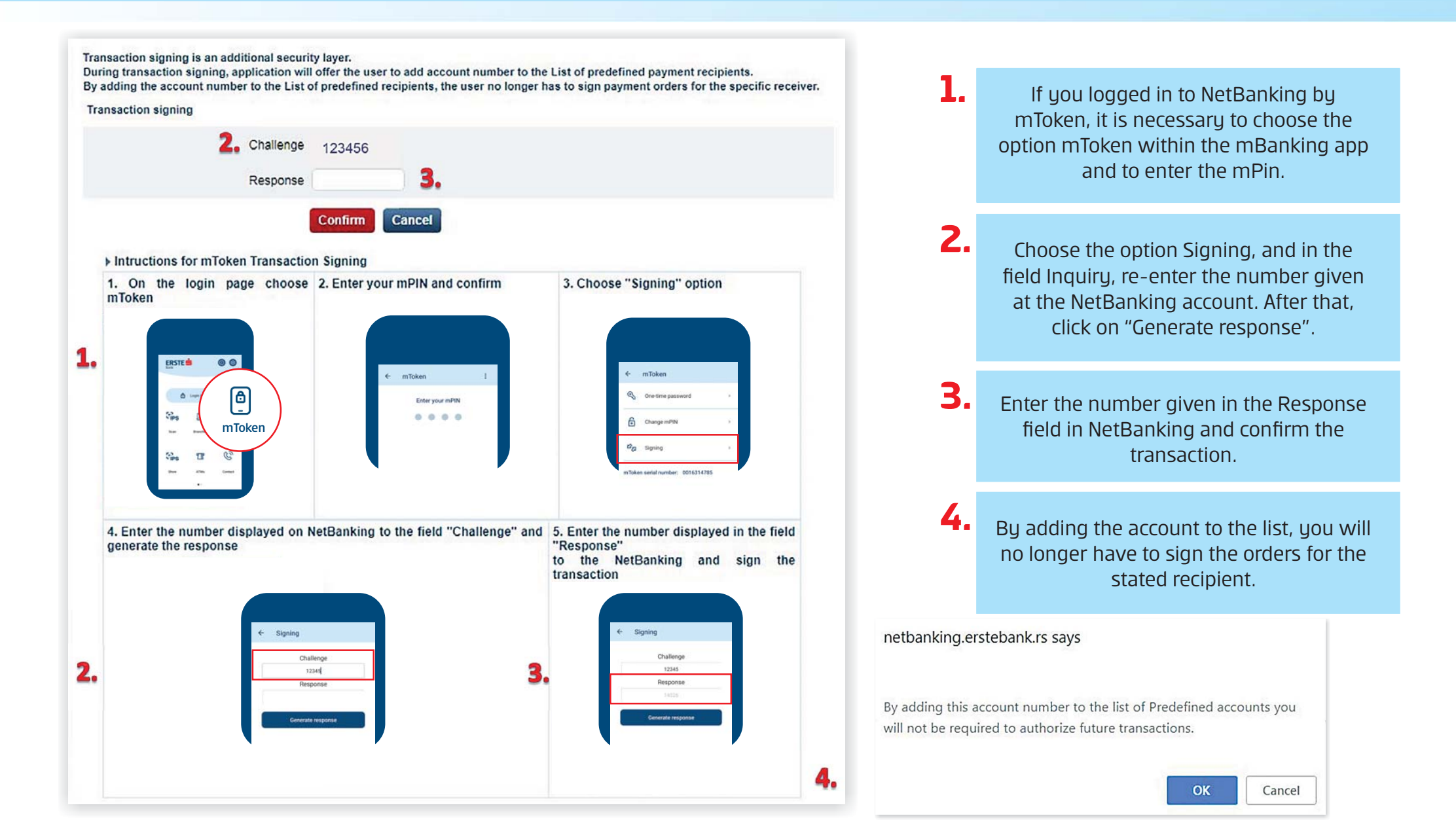

### **Purchase and Sales of Foreign Currency**

|   | ERSTE ≐                                                                           | Srpski 🔋 Help 🔇 Settings 🗹 Transaction status 🕃 Cancellation 🕮 Tools 🗈 Fees 🕨 Log off                                                     |                                    |
|---|-----------------------------------------------------------------------------------|----------------------------------------------------------------------------------------------------|------------------------------------|
|   | Bank NetBanking DEMO                                                              | Balance         Payments         Overview of payments         Savings         Finance management         Credit products         Services | Choose the account<br>(RSD or FX), |
|   | Payments                                                                          | Purchase and sale of foreign currency                                                                                                    | depending on whether               |
|   | Transfer between accounts                                                         |                                                                                                    |                                    |
|   | ▶ Payment order                                                                   |                                                                                                    | Sell FX.                           |
|   | Purchase and sale of<br>foreign currency                                          |                                                                                                    | In the list of currencies          |
|   | ▶ FX order                                                                        | 1, Payer                                                                                                    | offored foreign                    |
|   | Templates                                                                         | Charge to account * Select account *                                                                                                    | currency.                          |
|   | Transfer between accounts                                                         | Currency 941 RSD V                                                                                                    |                                    |
|   | ▶ Payment orders                                                                  |                                                                                                    |                                    |
|   | ► FX orders                                                                       | 2. Recipient                                                                                                    |                                    |
|   | List of predefined payment recipients                                             | In benefit of own account * Select account * 2                                                                                            |                                    |
|   | ► List of recipients                                                              | Currency 941 RSD V                                                                                                    | Choose the account                 |
|   | Automated payments                                                                | 3. Payment                                                                                                    | (RSD or FX) and the                |
|   | Standing orders                                                                   | Amount* RSD                                                                                                    | on whether you want                |
|   | ► Direct debit                                                                    | Purpose of transaction *                                                                                                    | to buy or sell FX.                 |
| 3 | Foter the desire                                                                  | Date of transaction * 20.06.2018                                                                                                    |                                    |
|   | amount, payme                                                                     | ent Send e-mail confirmation of<br>transaction                                                                                            |                                    |
|   | purpose and choo<br>the date of execut<br>Click on "Check" a<br>then on "Confirm" | OSE * mandatory fields tion. and '' at                                                                                                    |                                    |

#### **Templates and standing orders**

| etBanking                                                                                                    | Balance        | Payments               | Overview                                    | of payments                                        | Savings                          | Finance manag                                                        | gement                                                 | Credit products                                                                                 | Services                                |
|----------------------------------------------------------------------------------------------------|----------------|------------------------|---------------------------------------------|----------------------------------------------------|----------------------------------|----------------------------------------------------------------------|--------------------------------------------------------|-------------------------------------------------------------------------------------------------|-----------------------------------------|
| Payments                                                                                                    | National       | payment ord            | er templates                                |                                                    |                                  |                                                                      |                                                        |                                                                                                 | 🖂   🕏                                   |
| Transfer between accounts                                                                                                    | user SLOB      | ODAN CVETKOV           | 1Ċ                                          |                                                    |                                  |                                                                      |                                                        |                                                                                                 | B                                       |
| Payment order                                                                                                    |                |                        |                                             |                                                    |                                  |                                                                      |                                                        |                                                                                                 |                                         |
| <ul> <li>Purchase and sale of foreign<br/>currency</li> </ul>                                                                                                   |                |                        |                                             |                                                    |                                  |                                                                      |                                                        | 2. Create a nev                                                                                 | w template                              |
| FX order                                                                                                    |                |                        |                                             |                                                    |                                  |                                                                      |                                                        |                                                                                                 |                                         |
|                                                                                                    | Template       | filter:                |                                             |                                                    |                                  |                                                                      |                                                        |                                                                                                 |                                         |
| Tomplatos                                                                                                    |                |                        |                                             |                                                    |                                  |                                                                      |                                                        |                                                                                                 |                                         |
| Templates                                                                                                    | A              | <u>, B, C, Č, Ć</u>    | D. D. E. E.                                 | <u>G, H, I, J, K</u>                               | <u>L, M, N</u> ,                 | <u>0, p, q, r, s, š</u>                                              | . <u>I</u> , <u>U</u> , <u>V</u>                       | <u>. w. x. y. z. ž i</u>                                                                        | all                                     |
| Templates Transfer between accounts Payment orders                                                                                                    | Ł              | <u>A. B. C. Č. Ć</u> . | <u>D</u> , <u>D</u> , <u>E</u> , <u>F</u> , | <u>G, H, I, J, K</u>                               | <u>L</u> , <u>M</u> , <u>N</u> , | <u>0, P. Q. R. S. Š</u>                                              | . I, <u>U</u> , V                                      | <u>∕, ₩, X, Y, Z, Ž</u> I                                                                       | all                                     |
| Templates  Transfer between accounts  Payment orders  EX orders                                                                                                 | MTS            | <u>A. B. C. Č. Ć</u> . | D. D. E. E.<br>Te                           | G. H. I. J. K                                      | , L. M. N.                       | <u>O, P, Q, R, S, Š</u><br>), TAKOVSKA 2, BEO(                       | . <u>I</u> . <u>U</u> . ⊻<br>SRAD (, 310               | <u>८, ₩, Ϫ, Υ, Ζ, Ž</u> I<br>0-1183 edit                                                        | all<br>  transactions                   |
| Templates  Transfer between accounts  Payment orders  FX orders                                                                                                 | MTS<br>Telenor | <u>A. B. C. Č. Ć</u> . | D. D. E. E.<br>Te                           | <u>G. H. I. J. K</u><br>ELEKOM SRBIJA A            | . <u>L. M. N.</u><br>D. BEOGRAI  | 0. P. Q. R. S. Š<br>0. TAKOVSKA 2, BEOG<br>NOVI BEOGRAD), 11:        | . <u>I</u> , <u>U</u> , ⊻<br>GRAD (, 310<br>5-38164979 | <u>₩</u> , <u>¥</u> , <u>¥</u> , <u>¥</u> , <u>¥</u> , <u>¥</u> ,<br>)-1183 edit<br>349793 edit | all<br>  transactions<br>  transactions |
| Templates  Transfer between accounts  Payment orders  FX orders  List of predefined payment recipients                                                          | MTS<br>Telenor | <u>, b. c. č. ć</u>    | D. D. E. F.<br>Te                           | G, H, I, J, K<br>ELEKOM SRBIJA A<br>ELENOR BANKA A | , <u>L. M. N</u> .<br>D. BEOGRAI | <u>Q. P. Q. R. S. Š</u><br>D. TAKOVSKA 2, BEOG<br>NOVI BEOGRAD), 11: | , <u>I</u> , <u>U</u> , ⊻<br>GRAD (, 310<br>5-38164979 | <u>(, ₩, ⊻, ⊻, Ζ, Ž</u>  <br>0-1183 edit<br>349793 edit                                         | all<br>  transactions<br>  transactions |
| Templates  Transfer between accounts  Payment orders  FX orders  List of predefined payment recipients  List of recipients                                      | MTS<br>Telenor | <u>), B. C. Č. Ć</u>   | D. D. E. E.<br>Te<br>Te                     | G. H. I, J. K                                      | L. M. N.                         | Q. <u>P. Q. B. S. Š</u><br>D. TAKOVSKA 2, BEOG<br>NOVI BEOGRAD), 11  | , <u>I</u> , <u>U</u> , ⊻<br>SRAD (, 310<br>5-38164979 | . <u> </u>                                                                                      | all<br>  transactions<br>  transactions |
| Templates  Transfer between accounts  Payment orders  FX orders  List of predefined payment recipients  List of recipients  Automated payments                  | MTS<br>Telenor | <u>, b. c. č. ć</u>    | D. D. E. E.<br>TE<br>TE                     | G. H. I, J. K                                      | , L. M. N.                       | Q. <u>P. Q. B. S. Š</u><br>D. TAKOVSKA 2, BEOG<br>NOVI BEOGRAD), 11: | , <u>I</u> , <u>U</u> , ⊻<br>GRAD (, 310<br>5-38164979 | <u>(, W, X, Y, Z, Ž</u>  <br>)-1183 edit<br>349793 edit                                         | all<br>  transactions<br>  transactions |
| Templates  Transfer between accounts  Payment orders  FX orders  List of predefined payment recipients  List of recipients  Automated payments  Standing orders | MTS<br>Telenor | <u>), B. C. Č. Ć</u>   | D. D. E. E.<br>Te<br>Te                     | G. H. I, J. K                                      | , L. M. N.                       | Q. <u>P. Q. B. S. Š</u><br>0, TAKOVSKA 2, BEOG<br>NOVI BEOGRAD), 119 | , <u>I</u> , <u>U</u> , ⊻<br>GRAD (, 310<br>5-38164979 | <u>신                                    </u>                                                    | all<br>  transactions<br>  transactions |

1.

**Use templates** for a simpler payment of bills that are repeated on monthly level. By the click on **"Payment orders**", you will see the list of all your templates. 2.

The new template can be created by the click on **"Create a new** template". 3.

You can create standing orders for the transfer of funds from the account at Erste Bank to the required account.

### **Overview of payments**

|    | ERSTE 📥                                        | Srpski                                                       |                   | 🖬 Help                     | Settings 🗹 Tran | nsaction status | Canco     | ellation | Tools    | Fees      | Log off              |    |    |                              |
|----|------------------------------------------------|--------------------------------------------------------------|-------------------|----------------------------|-----------------|-----------------|-----------|----------|----------|-----------|----------------------|----|----|------------------------------|
|    | NetBanking DEMO                                | Balance                                                      | Payments C        | verview of paym            | ents Savings    | Finance ma      | anagem    | ent      | Credit p | roducts   | Services             |    | 1. | Pu clicking on               |
| 4. | Payment orders                                 | Payment o                                                    | rders - comple    | eted                       |                 |                 | _         |          |          |           | 🖂 i 🕏                |    |    | "Confirmation                |
|    | Announced                                      | user IME PRE                                                 | ZIME              |                            |                 |                 |           |          |          |           | B                    |    |    | <b>Preview"</b> , you will   |
|    | Completed                                      |                                                              |                   |                            |                 |                 |           |          |          |           |                      |    |    | see the overview of          |
|    | Non-completed                                  | N Search                                                     |                   |                            |                 |                 |           |          |          |           |                      |    |    | the executed paument         |
|    | Canceled                                       | p Search                                                     |                   |                            |                 |                 |           |          |          |           |                      |    |    | in the form of the           |
|    | Foreign exchange orders Payer's account number |                                                              |                   | Description of transaction |                 | Charg           | Charge to |          | nefit of | Amount in | <sup>1</sup> Receipt |    |    | payment slip.                |
|    | Announced                                      | Date of entry                                                | Date of execution | on                         |                 | Curr.           | Amount    | Curr.    | Amount   | RSD       |                      |    |    | . 5 .                        |
|    | Pending transactions                           | moding transactions 3200000000 mpleted 05.02.2010 05.02.2010 |                   | IME PREZIME                |                 |                 |           |          |          |           |                      |    |    |                              |
|    | Completed                                      |                                                              |                   | 340-5103000000             | 45-1300         | 941             | 3.00      | 0 941    | 3.00     | 0.00      | <b>0 *</b>           | t. |    |                              |
|    | Non-completed                                  |                                                              |                   |                            |                 |                 | 0,00      |          | 0,00     | 0,00      | 2                    |    |    |                              |
|    | Canceled                                       | National payr                                                | nent              | Usiuge po spec.m           |                 |                 |           | _        |          |           |                      |    |    |                              |
|    |                                                | 320000000                                                    |                   | IME PREZIME                |                 |                 |           |          |          |           | 1                    | 2  | 2  |                              |
|    | Automated payments                             | 08.02.2010.                                                  | 08.02.2010.       | 340-5103000000             | 45-1300         | 941             | 3,00      | 941      | 3,00     | 0,00      |                      |    |    |                              |
|    | Standing orders                                | National payr                                                | nent              | Usluge po spec.m           |                 |                 |           |          |          |           |                      |    |    | You can receive the          |
|    | Direct debit                                   | TOTAL                                                        |                   |                            |                 |                 | 0.00      |          |          |           |                      |    |    | confirmation in form         |
| 2  | Storno paloga                                  |                                                              |                   |                            |                 |                 |           |          |          | -         |                      |    |    | of <b>an e-mail</b> , to the |
| 3. | Cancellation of payment<br>orders              |                                                              | 3.                | In case of er              | ror, you can    | cancel R        | SD an     | ld FX    | ( ordei  | ſS.       |                      |    |    | stated e-mail address.       |
|    | 4.                                             |                                                              |                   |                            |                 |                 |           |          |          |           |                      |    |    |                              |
|    | On the left-hand                               |                                                              |                   |                            |                 |                 |           |          |          |           |                      |    |    |                              |
|    | side, uou can see                              |                                                              |                   |                            |                 |                 |           |          |          |           |                      |    |    |                              |

the statuses of all orders.

#### **Savings**

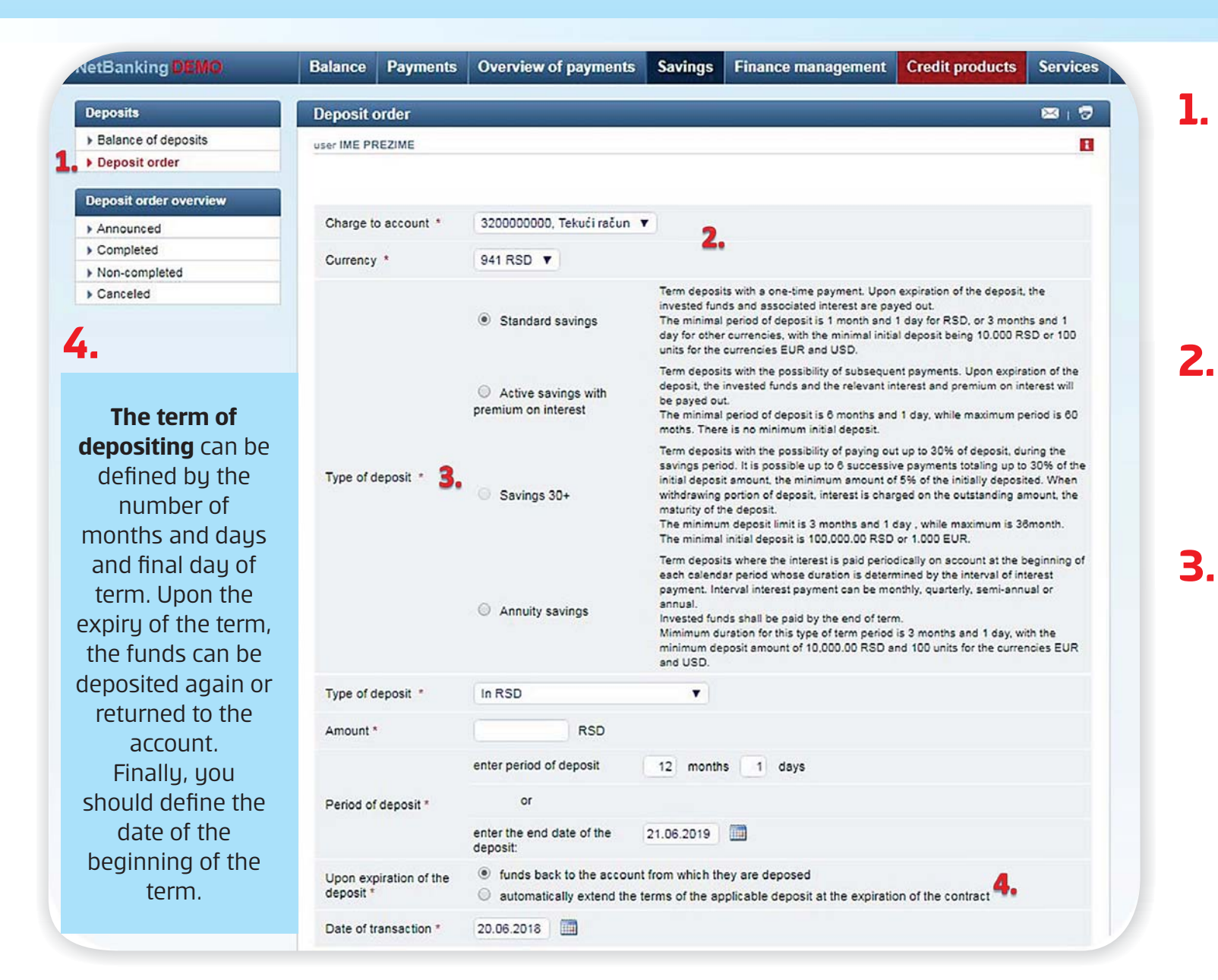

At the Savings page, you can see the deposit and term deposit balances. In order to make an agreement on savings, click on **Savings Application**.

It is necessary **to define the account** from which you want to make term deposit, as well as **currency** (RSD).

In the following step, **choose the type of term** - Standard, Active or Annuity Savings. After that, choose the currency you want, as well as the desired amount.

### **Credit Products**

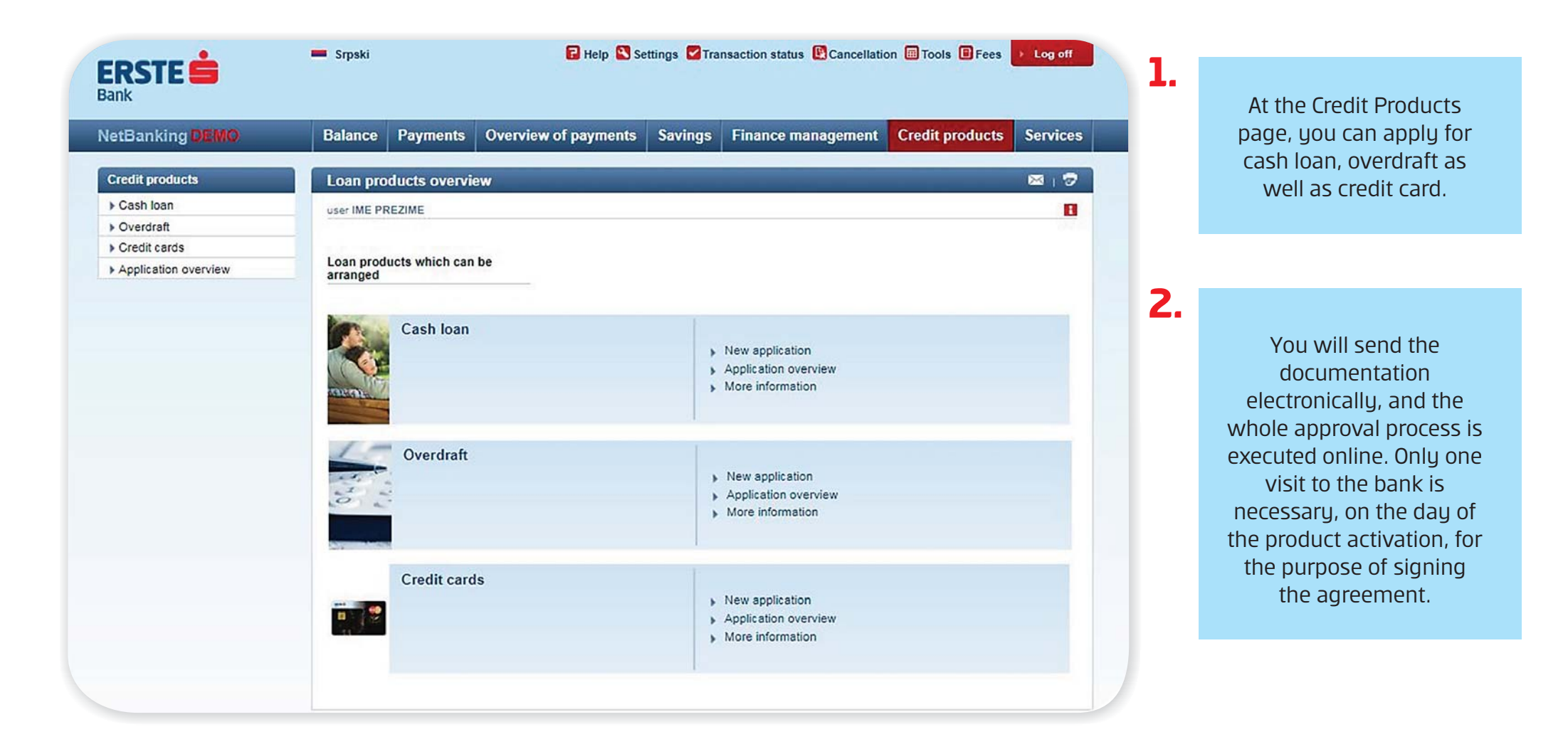

### **Services**

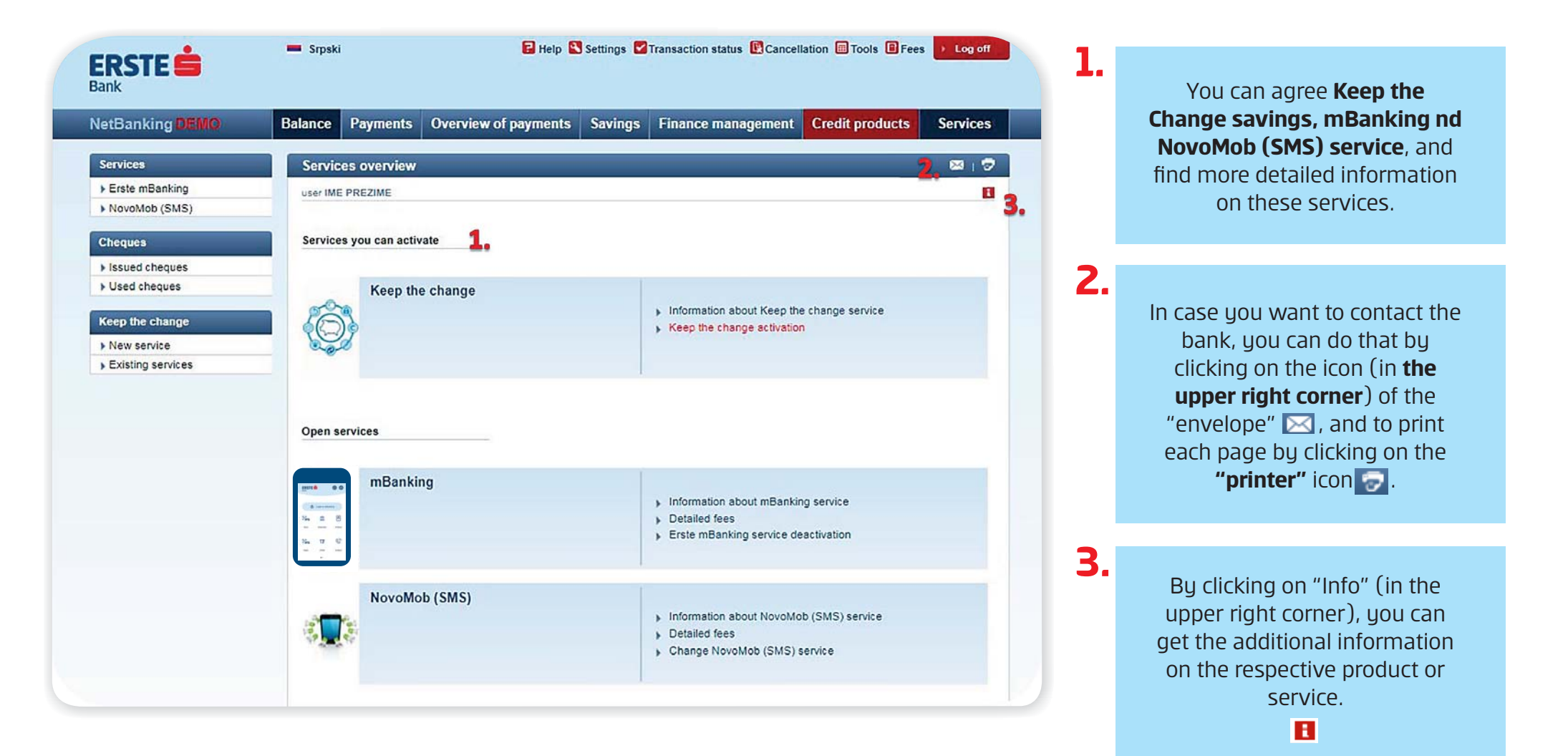

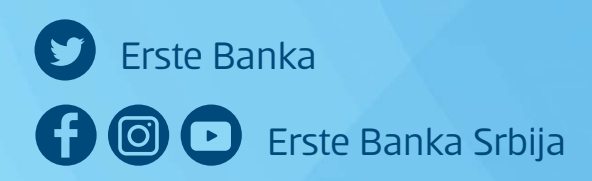

Erste phone: 0800 201 201, 060 48 48 000

www.erstebank.rs

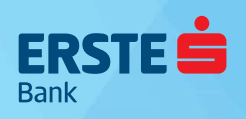